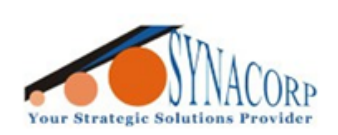

SYNACORP TECHNOLOGIES SON. BHD. (1310487-K) No.25 Lorong I/SS3, Bandar Tasek Mutiara, 14120 Simpang Ampat, Penang, Malaysia, T: +604.586.0026 F: +604.586.0026 WEBSITE: www.synacorp.my EMAIL: sales@synacorp.my

# ST-LINK V2

# (STM8 & STM32 PROGRAMMER)

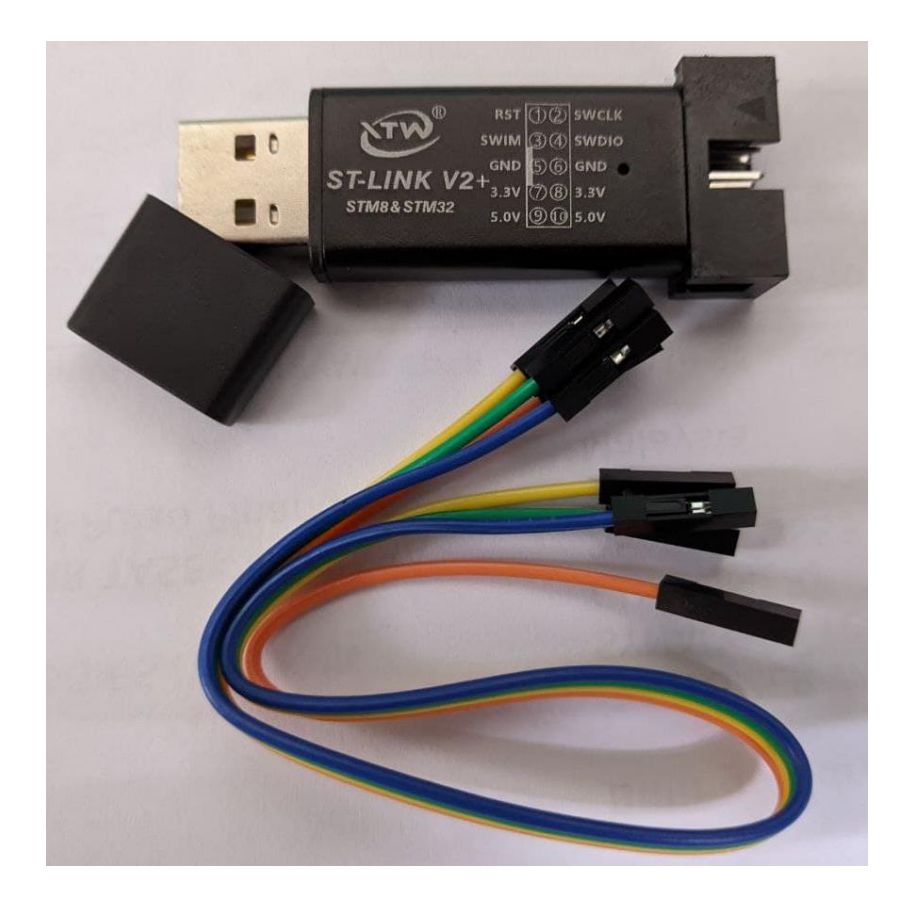

### DESCRIPTION

ST-Link-Compatible Programmer & Emulator / Debugging dongle. This little USB stick contains a microcontroller with the code for ST's classic programmer/emulator for STM8 and STM32 bit processors. Since STM's are so common, this tool will come in handy whenever you encounter them. This programmer also got 5V and regulated 3.3V power supply mode. Comes with one USB stick and a couple pieces of female-female jumpers. Tested & work great with Arduino IDE & STM32 ST-LINK Utility software.

#### Pinout Diagram

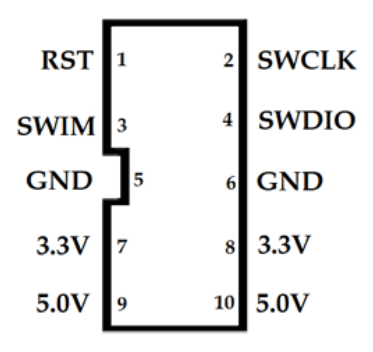

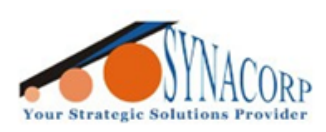

SYNACORP TECHNOLOGIES SDN. BHD. (1310487-K) No.25 Lorong I/SS3, Bandar Tasek Mutiara. 14120 Simpang Ampat, Penang, Malaysia. T: +604.586.0026 F: +604.586.0026 WEBSITE: www.synacorp.my EMAIL: sales@synacorp.my

# Programming STM32 (STM32F103C8T6) using ST-LINK V2

#### A. Preparation

- 1. ST-LINK V2
- 2. STM board (STM32 / STM8 Series Compatible)
- 3. Jumper Wire (Female to Female)
- 4. Arduino IDE (Software)
- 5. LED (Optional for testing User can use Built-in LED on MCU)

#### **B. Installing STM Development Board into Arduino IDE**

1. Open the Arduino IDE Preferences menu. (File>Preferences).

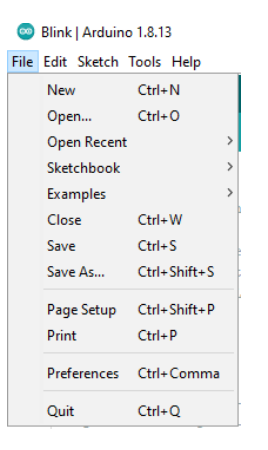

2. Add the following line/link into Additional Boards Manager URLs box. (http://dan.drown.org/stm32duino/package\_STM32duino\_index.json)

| Preferences             |                                                                                                    |    | ×      |  |  |  |
|-------------------------|----------------------------------------------------------------------------------------------------|----|--------|--|--|--|
| Settings Network        |                                                                                                    |    |        |  |  |  |
| Sketchbook location:    |                                                                                                    |    |        |  |  |  |
| C:\Users\TECH\Docume    | ents \Arduino                                                                                          |    | Browse |  |  |  |
| Editor language:        | System Default v (requires restart of Arduino)                                                         |    |        |  |  |  |
| Editor font size:       | Additional Boards Manager URLs                                                                         |    |        |  |  |  |
| Interface scale:        | Enter additional URLs, one for each row                                                                |    |        |  |  |  |
| Theme:                  | https://dl.espressif.com/dl/package_esp32_index.json                                                   |    |        |  |  |  |
| Show verbose output o   | ow verbose output c http://arduino.esp8266.com/stable/package_esp8266com_index.json                    |    |        |  |  |  |
| Compiler warnings:      | https://github.com/tenbaht/sduino/raw/master/package_sduino_stm8                                       |    |        |  |  |  |
| Display line numbe      | <                                                                                                    |    |        |  |  |  |
| Verify code after u     | Click for a list of unofficial boards support URLs                                                     |    |        |  |  |  |
| Check for updates       | OK Cancel                                                                                              |    |        |  |  |  |
| Use accessibility fe.   |                                                                                                    |    |        |  |  |  |
| Additional Boards Manag | ger URLs: package_sduino_stm8_index.json,http://dan.drown.org/stm32duino/package_STM32duino_index.json |    |        |  |  |  |
| More preferences can b  | e edited directly in the file                                                                          |    |        |  |  |  |
| C:\Users\TECH\AppData   | a\Local\Arduino15\preferences.txt                                                                      |    |        |  |  |  |
| (edit only when Arduino | is not running)                                                                                        |    |        |  |  |  |
|                         |                                                                                                    | ОК | Cancel |  |  |  |

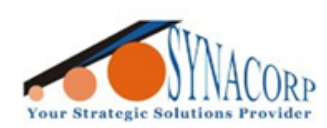

SYNACORP TECHNOLOGIES SDN. BHD. (1310487-K) No.25 Lorong I/SS3, Bandar Tasek Mutiara, 14120 Simpang Ampat, Penang, Malaysia, T: +604.586.0026 F: +604.586.0026 WEBSITE: www.synacorp.my EMAIL: sales@synacorp.my

#### 3. Open Boards Manager to download the STM board.

| 🥯 B    | Blink   Are         | duino 1.8.1 | 13                                         | - 0          | Х |                    |  |
|--------|---------------------|-------------|--------------------------------------------|--------------|---|--------------------|--|
| File E | Edit Ske            | tch Tools   | Help                                       |              |   |                    |  |
|        | <b>6</b> ) <b>1</b> |             | Auto Format                                | Ctrl+T       |   |                    |  |
|        |                     |             | Archive Sketch                             |              |   |                    |  |
| Bli    | nk                  |             | Fix Encoding & Reload                      |              |   |                    |  |
| 10     | /*                  |             | Manage Libraries                           | Ctrl+Shift+I | ^ |                    |  |
| 2      | Bli                 | ink         | Serial Monitor                             | Ctrl+Shift+M |   |                    |  |
| 3<br>4 | Tur                 | rns         | Serial Plotter                             | Ctrl+Shift+L |   |                    |  |
| 5      | Mos                 | st 1        | WiFi101 / WiFiNINA Firmware Updater        |              |   |                    |  |
| 6      | Leo                 | ona:        | in the second second                       |              | _ |                    |  |
| 7      | pin                 | n tì        | Board: "Generic STM32F103C series"         |              | 2 | Boards Manager     |  |
| 8      | the                 | e de        | Variant: "STM32F103C8 (20k RAM. 64k Flash) |              | 2 | Arduino AVR Boards |  |

#### 4. Search for 'STM32F1xx/GD32F1xx' and Install board based on picture below.

| 💿 Boards Manager                                                                                                    | ×   |
|----------------------------------------------------------------------------------------------------|-----|
| Type All 🗸 STM                                                                                                    |     |
|                                                                                                    | ^   |
| STM32F4xx boards                                                                                                    | -   |
| by stm32duino<br>Boarde included in this packages                                                                                                    |     |
| STM32 Discovery F407, STM32F4Stamp F405, Netduino2 F405.                                                                                                    |     |
| Online Help<br>More Info                                                                                                    |     |
|                                                                                                    |     |
| CTM22E1am/CD22E1am beaute                                                                                                    | _   |
| by stm32duino version 2021.5.31 INSTALLED                                                                                                    |     |
| Boards included in this package:                                                                                                    |     |
| Maple Mini, Maple (Rev 3), Maple (RET6), Microduino Core STM32 to Flash, STM Nucleo F103RB (STLink), Generic STM32F103C series, Generic STM32F103R series, Generic STM32F103R series, Generic STM32F10R series, Ge |     |
| Generic GD32F103C series.                                                                                                    |     |
| Online Help<br>More Info                                                                                                    |     |
| Select version ++ Install Remove                                                                                                    |     |
|                                                                                                    | ~   |
| d                                                                                                    | ose |

5. Once Board installed it will display as Picture below.

| 💿 Bli   | nk   Arduir | no 1.8. | 13                                      | -     |           | × |                                |   |                                |          |
|---------|-------------|---------|-----------------------------------------|-------|-----------|---|--------------------------------|---|--------------------------------|----------|
| File Ec | lit Sketch  | Tools   | Help                                    |       |           |   |                                |   |                                |          |
|         |             |         | Auto Format                             | Ctr   | l+T       |   |                                |   |                                |          |
|         | -           |         | Archive Sketch                          |       |           |   |                                |   |                                |          |
| Blin    | ¢ .         |         | Fix Encoding & Reload                   |       |           |   |                                |   |                                |          |
| 1 🗆     | /*          |         | Manage Libraries                        | Ctr   | l+Shift+I | 1 |                                |   |                                |          |
| 2       | Blink       |         | Serial Monitor                          | Ctr   | l+Shift+N | N |                                |   |                                |          |
| 4       | lurns       |         | Serial Plotter                          | Ctr   | l+Shift+L |   |                                |   |                                |          |
| 5       | Most        |         | WiEi101 / WiEiNINA Eirmware Undater     |       |           |   |                                |   |                                |          |
| 6       | Leona       |         | without with with a second second       |       |           |   |                                |   |                                |          |
| 7       | pin t       |         | Board: "Generic STM32F103C series"      |       |           |   | Boards Manager                 |   |                                |          |
| 8       | the d       | d       | Variant: "STM32F103C8 (20k RAM. 64k Fla | ish)" |           | 3 | Arduino AVR Boards >           |   |                                |          |
| 10      | This        | 4       | Upload method: "STLink"                 |       |           | 3 | ESP32 Arduino >                |   |                                |          |
| 11      |             |         | CPU Speed(MHz): "72Mhz (Normal)"        |       |           | 3 | ESP8266 Boards (3.0.2)         |   |                                |          |
| 12      | modif       | -       | Optimize: "Smallest (default)"          |       |           | 2 | STM32F1 Boards (Arduino_STM32) |   | Maple Mini                     |          |
| 13      | by Sc       | d       | Port                                    |       |           | 3 | STM8S Boards                   |   | Maple (Rev 3)                  |          |
| 14      | Modif       |         | Get Board Info                          |       |           | Ţ |                                |   | Maple (RET6)                   |          |
| 16      | 1100111     | 1       | Programmer                              |       |           | > |                                |   | Microduino Core STM32 to Flash |          |
| 17      | */          |         | Burn Bootloader                         |       |           | - |                                |   | STM Nucleo F103RB (STLink)     |          |
| 18      |             |         | buin bootioadei                         |       |           |   |                                | • | Generic STM32F103C series      |          |
|         | <           |         |                                         |       |           | > |                                |   | Generic STM32F103C6/fake STM3  | 32F103C8 |
|         |             |         |                                         |       |           |   |                                |   | Generic STM32F103R series      |          |
|         |             |         |                                         |       |           |   |                                |   | C CTN 42051007                 |          |

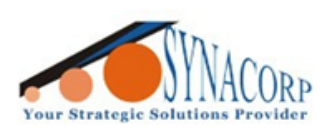

SYNACORP TECHNOLOGIES SDN. BHD. (1310487-K) No.25 Lorong I/SS3, Bandar Tasek Mutiara, 14120 Simpang Ampat, Penang, Malaysia. T: +604.586.0026 F: +604.586.0026 WEBSITE: www.synacorp.my EMAIL: sales@synacorp.my

## **C. Circuit Connection**

| ST-LINK V2 | STM32F103C8T6 |
|------------|---------------|
| RST        | -             |
| SWCLK      | DCLK          |
| SWIM       | -             |
| SWDIO      | DIO           |
| GND        | GND           |
| 3.3V       | 3.3V          |
| 5.0V       | -             |

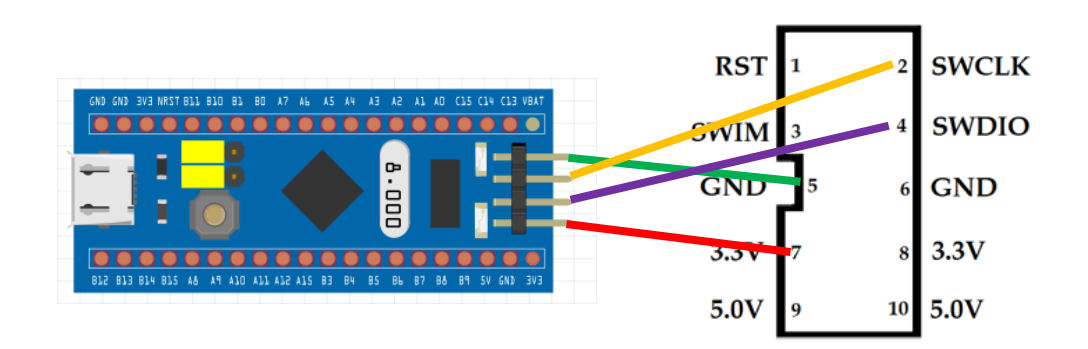

(No need to short Boot0 & Boot1)

### D. Uploading Code to STM32F103C8T6

**1.** Open **Blink** code that specially made for STM32 board as below. Note that this Example code will added automatically after board installation earlier.

| 0    | Blink   Arduin | o 1.8.13      | - 0                                    | Х   |               |   |                      |
|------|----------------|---------------|----------------------------------------|-----|---------------|---|----------------------|
| File | Edit Sketch    | Tools Help    | <b>▲</b>                               |     |               |   |                      |
|      | New            | Ctrl+N        | Stepper                                | >>. |               |   |                      |
|      | Open           | Ctrl+0        | Temboo                                 | >   |               |   |                      |
|      | Open Recent    |               | RETIRED                                | >   |               |   |                      |
|      | Sketchbook     | 3             | Examples for Generic STM32F103C series | ^   |               |   |                      |
|      | Examples       | 3             | A_STM32_Examples                       | >   | Analog        | > |                      |
|      | Close          | Ctrl+W        | Adafruit_ILI9341                       | ;   | Communication | > |                      |
|      | Save           | Ctrl+S        | Adafruit_ILI9341_STM                   | ;   | Control       | > |                      |
|      | Save As        | Ctrl+Shift+S  | Adafruit_SSD1306                       | >   | Digital       |   | Blink                |
|      | Page Setup     | Ctrl+Shift+P  | EEPROM                                 | >   | Display       | 2 | BlinkWithoutDelay    |
|      | Print          | Ctrl+P        | Ethernet_STM                           | 2   | General       |   | Button               |
|      | Destaura       | Chilly Common | FreeRTOS821                            | 2   | Maple         |   | Debounce             |
|      | Freierences    | Cui+Comma     | FreeRTOS900                            | 2   | Sensors       |   | MapleMorse           |
|      | Quit           | Ctrl+Q        | Lcd7920_STM                            | 2   | Stubs         | 2 | StateChangeDetection |

(File > A\_STM32\_Examples > Digital > Blink)

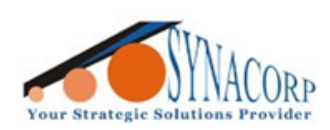

**2.** Make sure Board types & its other configurations are same as Picture below. (Note that ST-LINK V2 don't use COM Port).

| 0    | Blink | Arduin | o 1.8.1 | 3 -                                         | -     |         | Х |
|------|-------|--------|---------|---------------------------------------------|-------|---------|---|
| File | Edit  | Sketch | Tools   | Help                                        |       |         |   |
|      | 0     |        |         | Auto Format                                 | Ctrl+ | т       |   |
|      |       |        |         | Archive Sketch                              |       |         |   |
| В    | link  |        |         | Fix Encoding & Reload                       |       |         |   |
| 1    | + /*  |        |         | Manage Libraries                            | Ctrl+ | Shift+I |   |
| 18   |       |        |         | Serial Monitor                              | Ctrl+ | Shift+M |   |
| 19   |       |        |         | Serial Plotter                              | Ctrl+ | Shift+L |   |
| 20   |       | id set | -       |                                             |       |         | - |
| 22   |       | // in: |         | WiFi101 / WiFiNINA Firmware Updater         |       |         |   |
| 23   |       | pinMod |         | Board: "Generic STM32F103C series"          |       |         | > |
| 24   | }     |        |         | Variant: "STM32F103C8 (20k RAM. 64k Flash)" |       |         | > |
| 25   |       |        |         | Upload method: "STLink"                     |       |         | > |
| 26   |       | the .  |         | CPU Speed(MHz): "72Mhz (Normal)"            |       |         | > |
| 28   |       | digita |         | Optimize: "Smallest (default)"              |       |         | > |
| 29   |       | delay  |         | Port                                        |       |         | > |
| 30   |       | digita |         | Get Board Info                              |       |         | 1 |
| 31   |       | delay  |         |                                             |       |         |   |
| 32   | }     |        |         | Programmer                                  |       |         | > |
|      |       |        |         | Burn Bootloader                             |       |         |   |

3. Connect ST-LINK V2 to PC, make sure that it was detected on Device Manager.

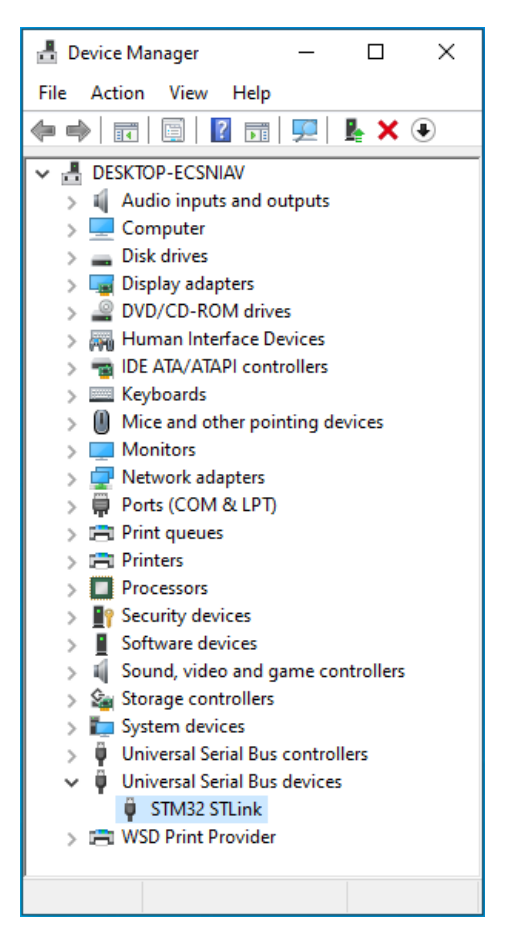

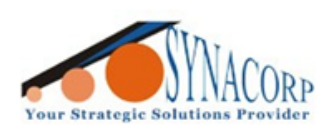

SYNACORP TECHNOLOGIES SDN. BHD. (1310487-K) No.25 Lorong 1/SS3, Bandar Tasek Mutiara, 14120 Simpang Ampat, Penang, Malaysia, T: +604.586.0026 F: +604.586.0026 WEBSITE: www.synacorp.my EMAIL: sales@synacorp.my

4. Once device detected, click on **Upload** to upload the code.

| 💿 Blink   Arduino 1.8.13    | _ | × |
|-----------------------------|---|---|
| File Edit Sketch Tools Help |   |   |
| 📀 📀 🛅 🎦 Upload              |   | ø |
| Blink                       |   |   |
| 1 🗄 /*                      |   | ^ |
| 18                          |   |   |

5. Once Code Successfully Uploaded it will display as below.

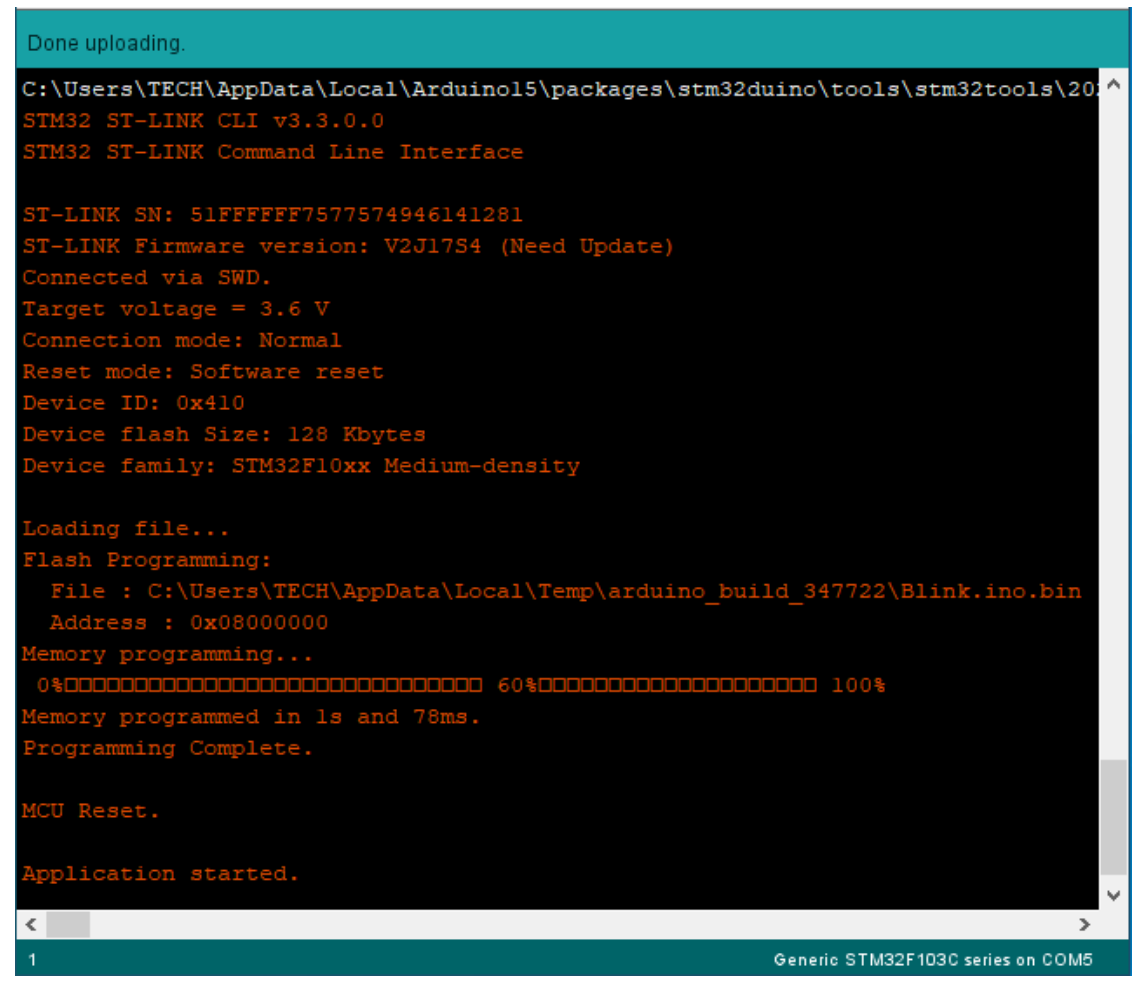

6. Connect LED to STM32 for result. LED will Blink every 1 second.

| STM32F103C8T6 | LED                    |
|---------------|------------------------|
| B1            | Positive (+) / Anode   |
| GND           | Negative (-) / Cathode |

7. Alternatively change PB1 in the code to PC13 to test the Code with Built-in LED.

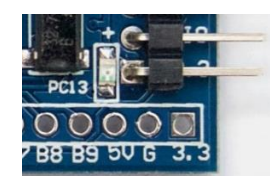